White Paper | Parallels Remote Application Server

## Azure Reference Architecture & Design Guide

v.1.2

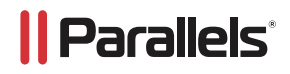

## Contents

| Contents                                                                           | 2  |
|------------------------------------------------------------------------------------|----|
| Introduction                                                                       | 3  |
| Audience                                                                           | 3  |
| Use Case Scenarios                                                                 | 3  |
| Business Objectives                                                                | 3  |
| 30-day Trial or POC (All Azure Deployment)                                         | 3  |
| Hybrid Deployment (On Premise and Azure)                                           | 7  |
| Endpoint Access Using On-premise                                                   | 8  |
| Endpoint Access Using Azure                                                        | 10 |
| Multisite                                                                          | 10 |
| Server Components                                                                  | 10 |
| Virtual Machine Requirements in Azure                                              | 12 |
| Virtual Machine Requirements On-premise                                            | 12 |
| Office-to-office VPN                                                               | 12 |
| All-Azure Deployment                                                               | 12 |
| All in Azure                                                                       | 13 |
| Server Components                                                                  | 13 |
| Azure Marketplace Virtual Machine Templates                                        | 14 |
| Configuring Parallels RAS Between Networks                                         | 15 |
| Azure Network Configuration for Inbound Traffic                                    | 16 |
| Network Security Groups for Internet Inbound Traffic                               | 16 |
| Assign Firewall Rules to RAS Subnet and Virtual Machines                           | 17 |
| Virtual Network Configuration                                                      | 18 |
| HALB or Gateway Virtual Machine Security Group Configuration                       | 18 |
| Security Rules Test and Access Using Azure                                         | 20 |
| Best Practices                                                                     | 20 |
| Remote Desktop/Terminal Server Performance Settings                                | 20 |
| Performance Options Settings                                                       | 20 |
| RemoteFX                                                                           |    |
| Enable RemoteFX Using Group Policy                                                 | 22 |
| RemoteFX Settings for Server 2012 and 2012 R2                                      | 22 |
| RemoteFX Settings for Windows Workstations Running Remote PC Agents and VDI Agents | 23 |
| RemoteFX USB Redirection, Audio Redirection, and Time Zone Redirection             | 24 |
| RemoteFX USB Redirection                                                           | 24 |
| Enable Audio / Recording Redirection                                               | 25 |
| Time Zone Redirection                                                              | 26 |
| Ensure That Desktop Experience Is Installed on All Terminal Servers                | 27 |
| Windows Server 2016 Specific Group Policies                                        | 27 |
| Device and Resource Redirection                                                    | 28 |
| Remote Session Environment (H.264, RemoteFX, Adaptive Acceleration)                | 28 |
| Windows 2008 R2 RemoteFX Compatibility                                             | 29 |
| RDP Security                                                                       | 30 |
| Skype for Business in Azure                                                        | 31 |
| Windows Licenses and RDS Client Access Licenses (CALs)                             | 31 |
| References                                                                         | 31 |

## Introduction

Parallels<sup>®</sup> Remote Application Server is an application delivery and virtual desktop solution. It extends Microsoft<sup>®</sup> Windows Remote Desktop Services by providing centralized management, universal printing, and remote access to Windows<sup>®</sup> Terminal Services-based applications from virtually any device. The solution also includes a built-in, hypervisor agnostic, Virtual Desktop Infrastructure (VDI) solution.

Application delivery and VDI solutions traditionally can be challenging to set up and manage. Design and implementation can take weeks or even months. In contrast, Parallels Remote Application Server can be installed in days or even hours, providing a quicker return on your investment and an easier path to realizing the benefits of remote desktop computing.

This document describes the best practice guidelines for deploying and configuring Parallels Remote Application Server v15.5.

#### Audience

Used in conjunction with the Parallels Remote Application Server Modular Reference Architecture, these documents provide basic best practice guidance for companies looking to leverage Parallels and Microsoft cloud technologies to deliver a state-of-the-art solution for their users. Additional information about Azure can be found <u>here</u>.

## **Use Case Scenarios**

Your business plans to leverage Microsoft and Parallels Remote Application Server to deliver a hosted desktop solution for its accounting department. The solution will provide value to the department by enabling access to Windows desktops and applications from any device. The value of this solution for businesses is most evident in the ability to quickly bring new desktop services online through a subscription to Azure infrastructure services

#### **Business Objectives**

- Provide secure access to desktops and applications for the accounting team
- Avoid the need to build new infrastructure within private deployments and Azure deployments
- Ability to distribute Remote Application Server load between datacenters
- Enable cloud and hybrid load balancing.
- Ability to integrate with Azure Global Load-Balancer
- Resource elasticity leveraging Azure

## 30-day Trial or POC (All Azure Deployment)

A 30-day trial or POC can be started at any time from Azure Marketplace using this link.

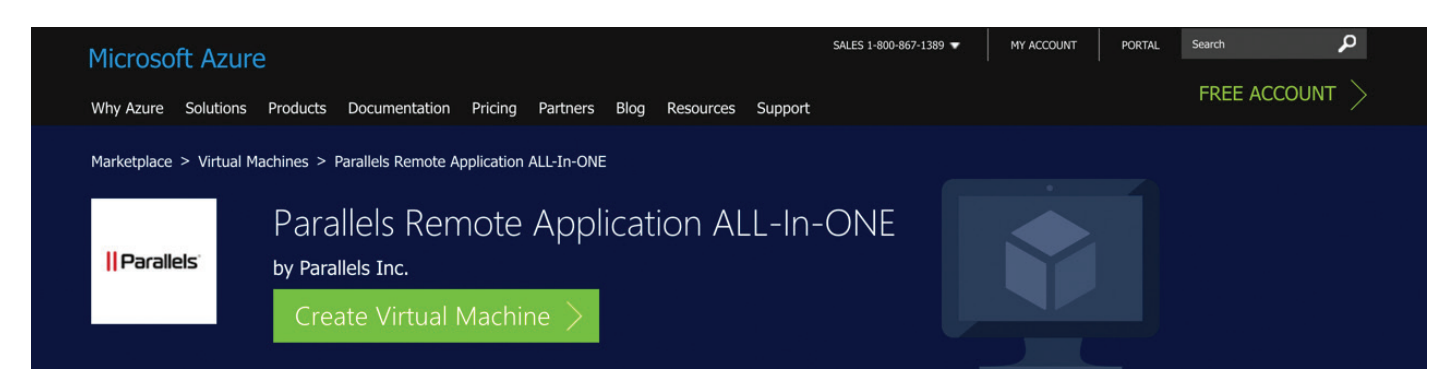

| Micros   | soft Azure New > RASALLINONE (Staged)                                                                                                    | Q                      | P                    | ŝ                    | $\odot$                | 0                      | vfiss@parallels.com                                  |
|----------|----------------------------------------------------------------------------------------------------|------------------------|----------------------|----------------------|------------------------|------------------------|------------------------------------------------------|
| ≡        | RASALLINONE (Staged)                                                                                                    |                        |                      |                      |                        |                        | * _ 🗗 ×                                              |
| +        | II. a meria                                                                                                    |                        |                      |                      |                        |                        |                                                      |
|          | Bring Your Own License enabled.                                                                                                    |                        |                      |                      |                        |                        |                                                      |
|          | Easy to Use, Flexible, and Secure                                                                                                    |                        |                      |                      |                        |                        |                                                      |
|          | Parallels Remote Application Server is a comprehensive virtual application and desktop delivery soluti<br>from any device. Seamless and easy to deploy, configure, and maintain, Parallels RAS supports both N | on that a<br>licrosoft | allows yo<br>RDS an  | our emp<br>d Azure   | loyees t<br>Cloud.     | to use ar              | nd access applications and data                      |
| 8        | Brilliant mobile experience                                                                                                    |                        |                      |                      |                        |                        |                                                      |
| 200      | Provide your employees with access to desktop applications as if they were native applications on iOS technology, employees can use the native touch gestures of mobile devices—swipe, drag, tap to click      | and An<br>or zoon      | droid de<br>n—to int | vices. V<br>eract wi | Vith Para<br>ith any i | allels uni<br>remote V | ique Applification TM<br>Windows application on both |
|          | smartphones and tablets, making them productive on the go.                                                                                                    |                        |                      |                      |                        |                        |                                                      |
|          | Application delivery                                                                                                    |                        |                      |                      |                        |                        |                                                      |
| -        | Deliver applications with a rich, high-performance RemoteFX experience supported by OpenGL 4.4, pr                                                                                                    | roviding               | every vi             | rtual ma             | chine it               | s own G                | PU driver for VDI deployments.                       |
| <b>*</b> | Simultaneously run several application sessions across all devices—from smartphones, to tablets, lapt                                                                                                    | ops, and               | desktor              | os.                  |                        |                        |                                                      |
| -        |                                                                                                    |                        |                      |                      |                        |                        |                                                      |
| (++>)    | Decellele Domote Application Convex "all in ana" applicance bee all components installed and configure                                                                                                    | d on Mi                | adama C              | an ian 30            | 1100-                  | nd trial               | Missocoft DDcal license This                         |
|          | Select a deployment model 0                                                                                                    |                        |                      |                      |                        |                        |                                                      |
| ٩        | Resource Manager 🗸                                                                                                    |                        |                      |                      |                        |                        |                                                      |
| 0        | Create                                                                                                    |                        |                      |                      |                        |                        |                                                      |
|          | Want to deploy programmatically? Get started →                                                                                                    |                        |                      |                      |                        |                        |                                                      |

For the VM offering, make sure you use "allinone", create a "testuser" account (please use your own password), and choose the location you want to deploy.

| Micro                                    | soft Azure New > RASA                | ALLINONE (Staged) | > Create virtual machine               | > Basics   |
|------------------------------------------|--------------------------------------|-------------------|----------------------------------------|------------|
|                                          | Create virtual machine               | _ 🗆 ×             | Basics                                 | _ 🗖 ×      |
| +                                        |                                      |                   |                                        |            |
|                                          | 1 Basics                             | >                 | * Name<br>allinone                     | ~          |
|                                          | Configure basic secon                | ġs.               | VM disk type                           |            |
| ۲                                        | 2 Size<br>Choose virtual machin      | > >               | SSD                                    | ~          |
| 2                                        |                                      |                   | testuser                               | ~          |
| 8                                        | 3 Settings<br>Configure optional fea | >                 | * Password                             | @ <b>~</b> |
| •                                        | 4 Summary<br>RASALLINONE (Stage      | d)                | * Confirm password                     | @ <b>~</b> |
| =                                        | E Birv                               |                   | Subscription<br>Demo_Testing           | ~          |
| <ul> <li></li> <li></li> <li></li> </ul> | 5                                    | 2                 | * Resource group   Create new   Use ex | isting     |
| 0                                        |                                      |                   | Demo                                   | ~          |
| 2                                        |                                      |                   | Location<br>East US                    | ~          |
| •                                        |                                      |                   |                                        |            |
| ۲                                        |                                      |                   |                                        |            |
| ٠                                        |                                      |                   |                                        |            |
| -                                        |                                      |                   |                                        |            |
| >                                        |                                      |                   |                                        |            |
|                                          |                                      |                   |                                        |            |
|                                          |                                      |                   | ОК                                     |            |

|| Parallels<sup>®</sup>

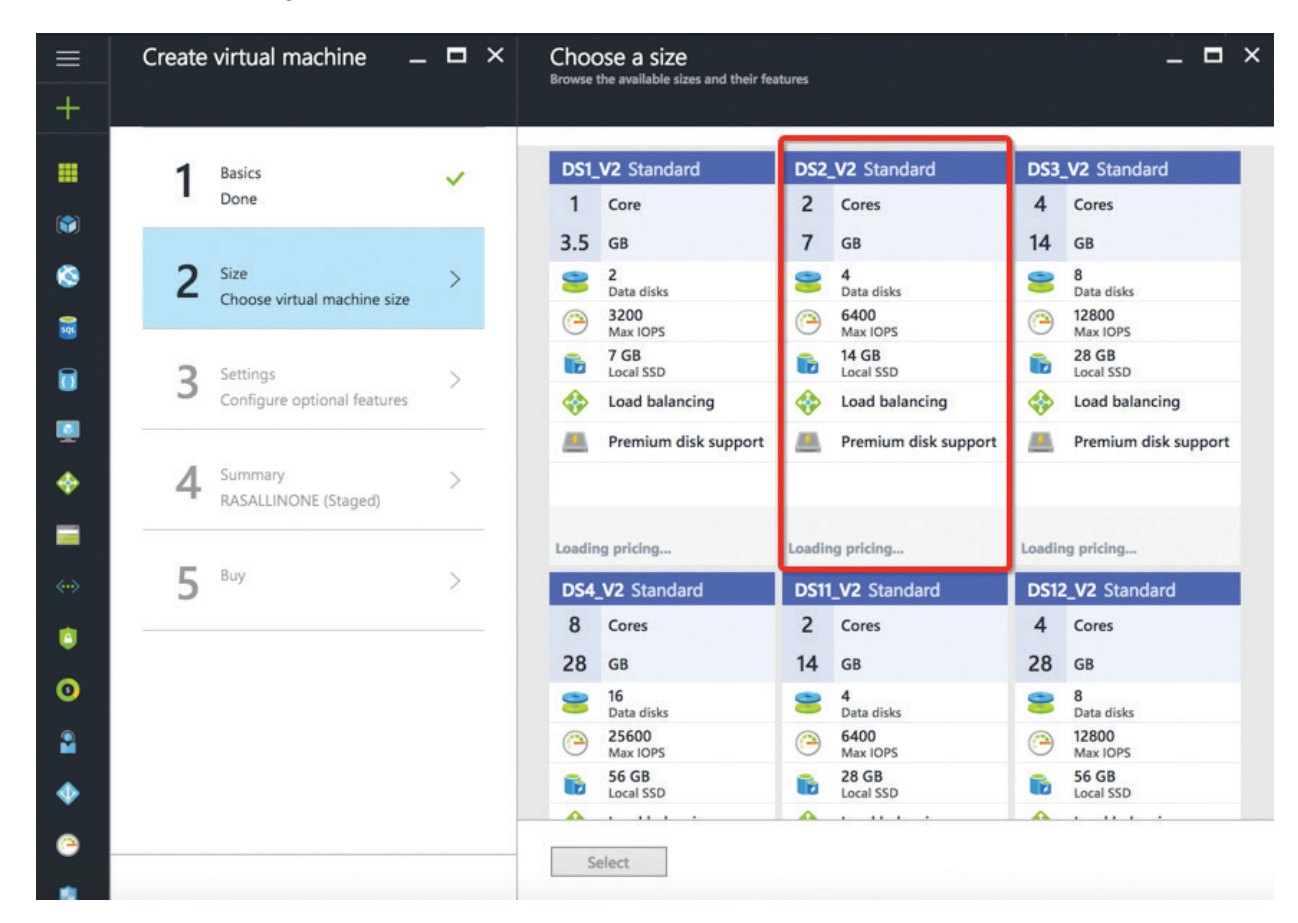

Select Azure Service Offering. We recommend DS2\_V2 for POCs:

Use default settings for Networking at this point. If you have RAS rules created, use them instead. That is covered in the next chapter of this guide.

| $\equiv$                | Create virtual machine $- \Box \times$          | Settings _ 🗖 🗙                                          |
|-------------------------|-------------------------------------------------|---------------------------------------------------------|
| +                       |                                                 |                                                         |
|                         | 1 Basics                                        | Storage                                                 |
| <ul> <li>(*)</li> </ul> |                                                 | * Storage account<br>demodisks765                       |
| ©<br><u>≘</u>           | 2 Size V<br>Done                                | Network                                                 |
|                         | <b>3</b> Settings > Configure optional features | * Virtual network<br>Demo-vnet                          |
| <b>Q</b>                | Summary                                         | * Subnet                                                |
|                         | RASALLINONE (Staged)                            | * Public IP address • > (new) allinone-ip               |
| <>                      | 5 <sup>Buy</sup> >                              | * Network security group (firewall)  (new) allinone-nsg |
| •                       |                                                 | Extensions                                              |
| 2                       |                                                 | Extensions  > No extensions                             |
| •                       | _                                               |                                                         |
| )<br>•                  |                                                 | ок                                                      |

|| Parallels<sup>®</sup>

| ≡ | Create virtual machine            | _ □ × | Summary                                                                                                    |                                                                            | _ 🗖 × |
|---|-----------------------------------|-------|----------------------------------------------------------------------------------------------------|----------------------------------------------------------------------------|-------|
| + |                                   |       |                                                                                                    |                                                                            |       |
|   | 1 Basics<br>Done                  | ~     | Validation passed                                                                                                    |                                                                            |       |
| 8 | 2 Size<br>Done                    | ~     | Subscription<br>Resource group<br>Location                                                                             | Demo_Testing<br>Demo<br>East US                                            |       |
|   | 3 Settings<br>Done                | ~     | Settings<br>Computer name<br>Disk type<br>User name                                                                    | allinone<br>SSD<br>tectuser                                                |       |
| * | 4 Summary<br>RASALLINONE (Staged) | >     | Size Hang<br>Size account<br>Virtual network<br>Subnet                                                                 | Standard DS2 v2<br>demodisks407<br>Demovnet880<br>default (10.1.1.0/24)    |       |
|   | <b>5</b> Buy                      | >     | Public IP address<br>Network security group (firewall)<br>Availability set<br>Guest OS diagnostics<br>Boot diagnostics | (new) allinoneip424<br>(new) allinonensg474<br>None<br>Disabled<br>Enabled |       |
| 0 |                                   |       | Diagnostics storage account                                                                                            | demodiag696                                                                |       |

Remote Application Server is using a bring-your-own-license (BOYL) model and only Azure Infrastructure Services will be charged. Parallels Remote Application Server licenses can be acquired at <u>parallels.com</u>.

| ≡        | Create virtual machine -          | - <b>-</b> × | Purchase _ 🗖 ×                                                                                                    |
|----------|-----------------------------------|--------------|----------------------------------------------------------------------------------------------------|
| +        |                                   |              |                                                                                                    |
|          | Basics                            | ~            | Offer details                                                                                                    |
| (*)      | Done                              |              | Parallels Remote Application ALL-In-ONE 0.0000 USD/hr<br>by Parallels Inc.                                                                                                    |
| 8        | 2 Size<br>Done                    | ~            | Standard DS2 v2         0.1400 USD/hr         Image: Construction of the text of the text of the text of the text of the text of the text of the text of the text of the text of the text of text of tex of text of text of text of tex of te |
| <b>1</b> |                                   |              | Terms of use privacy policy                                                                                                    |
| ٦        | 3 Settings<br>Done                | ~            | The highlighted Marketplace purchase(s) are not covered by your Azure credits, and will<br>be billed separately.<br>You cannot use your Azure monetary commitment funds or subscription credits for these                                                                                                    |
| <u>.</u> |                                   |              | purchases. You will be billed separately for marketplace purchases.                                                                                                    |
| *        | 4 Summary<br>RASALLINONE (Staged) | ~            | Azure resource You may use your Azure monetary commitment funds or subscription credits for these purchases. Prices presented are retail prices and may not reflect discounts associated with your                                                                                                    |
| -        | <b>F</b>                          |              | subscription.                                                                                                    |
| <>       | 5 <sup>Buy</sup>                  | >            | Terms of use                                                                                                    |
| ۲        |                                   |              | By clicking "Purchase", I (a) agree to the legal terms and privacy statement(s) associated with each<br>Marketplace offering above, (b) authorize Microsoft to charge or bill my current payment method for                                                                                                    |
| 0        |                                   |              | the fees associated with my use of the offering(s), including applicable taxes, with the same billing<br>frequency as my Azure subscription, until I discontinue use of the offering(s), and (c) agree that<br>Microsoft may share my contact information and transaction details with the seller(s) of the                                                                                                    |
|          |                                   |              | offering(s). Microsoft does not provide rights for third-party products or services. See the Azure<br>Marketplace Terms for additional terms.                                                                                                    |
| •        |                                   |              |                                                                                                    |
| 0        |                                   |              | Purchase                                                                                                    |
|          |                                   |              |                                                                                                    |

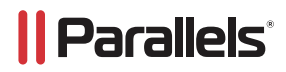

The following message will be displayed once provisioning is completed:

Deployments succeeded 8:23 AM
 Deployment to resource group 'Demo' was successful.

To access the VM created, click on Connect using the following credentials:

| Username | Password |
|----------|----------|
| ras      | R@s2017! |

## Hybrid Deployment (On Premise and Azure)

Leveraging Microsoft Azure capabilities, Remote Application Server supports the use case where backend services such as Active Directory<sup>®</sup> (AD) are either deployed on premise or using Azure. Therefore, Microsoft Office 365, Azure AD, and SQL server mixed with Federation Services are supported. Parallels Remote Application Server hosted on Azure consists of a small number of components:

- Publishing Agent (Controller)
- Hosted Shared workers (Session Isolation)
- Server VDI Workers (VM/Server Isolation)
- Azure Active Directory Services or local AD Controller (for failover purposes)
- An Azure local SQL Server VM Instance (for reporting)
- Corporate network and Azure must be connected via Site-to-Site VPN.

NOTE: All roles are supported in Azure, and the final architecture may vary depending on how much Azure will be utilized. Additional information about Remote Application Server requirements can be found in the <u>Solution Guide</u>.

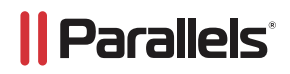

## **Endpoint Access Using On-premise**

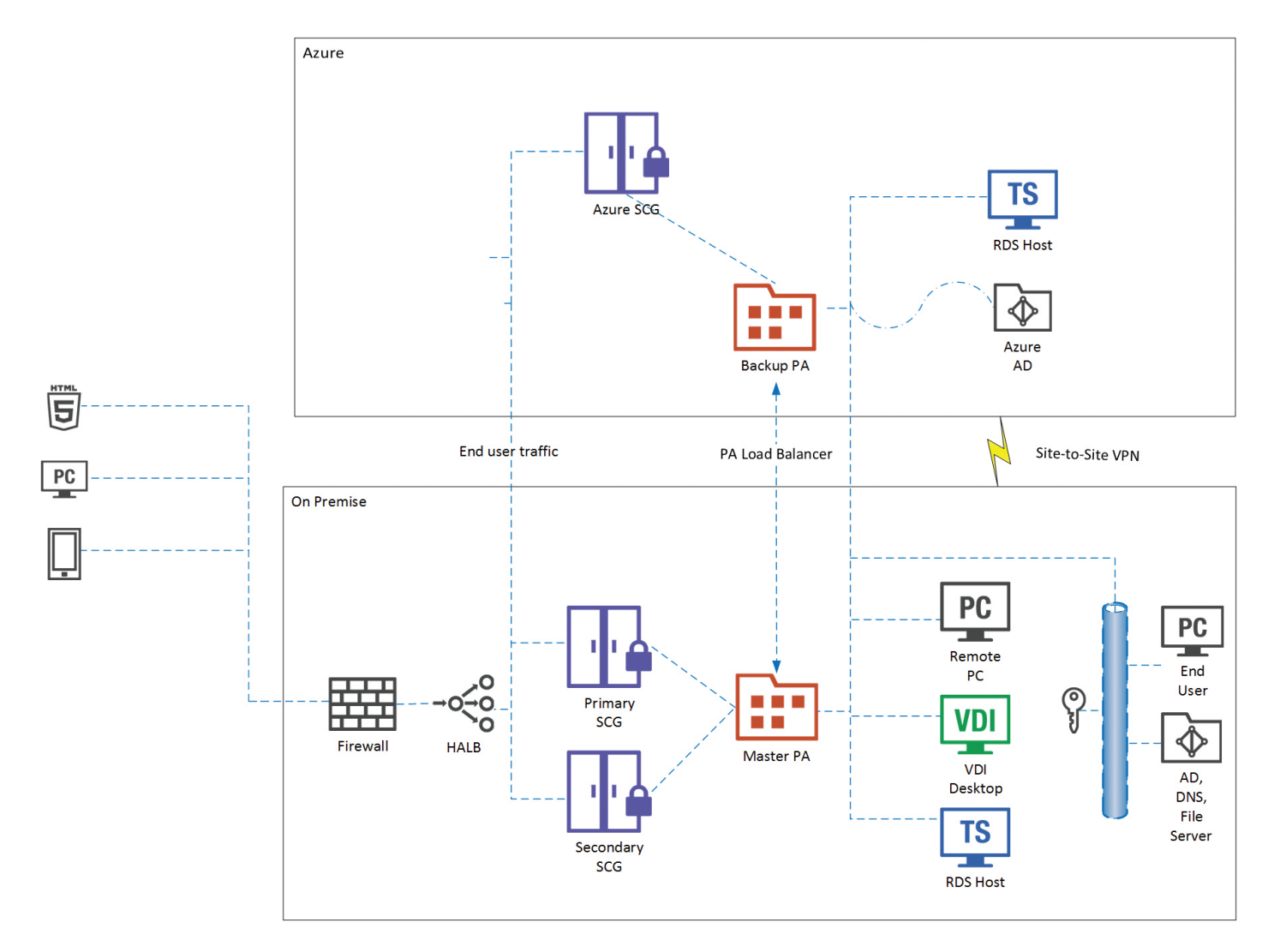

## **Endpoint Access Using Azure**

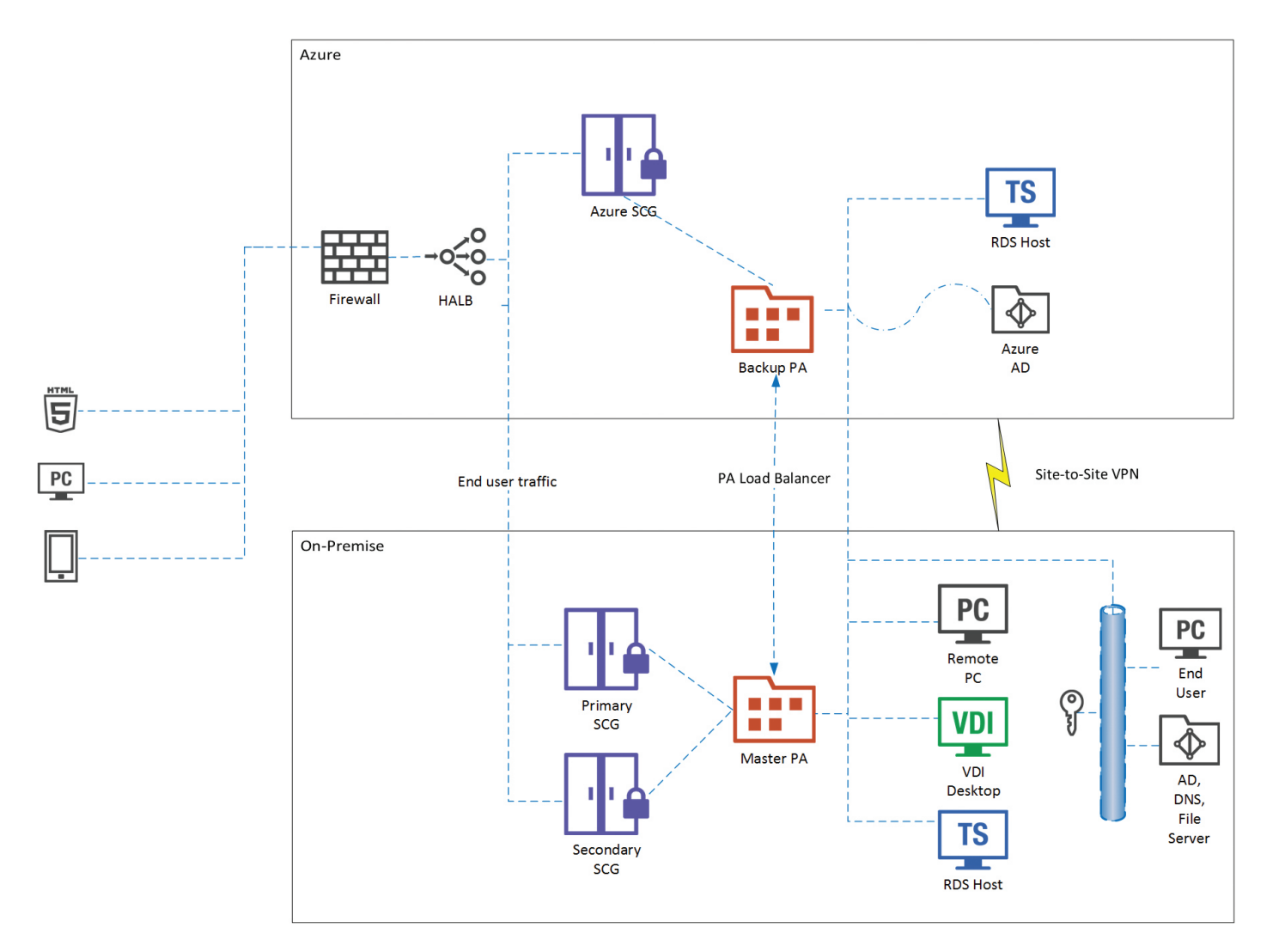

## **Multisite**

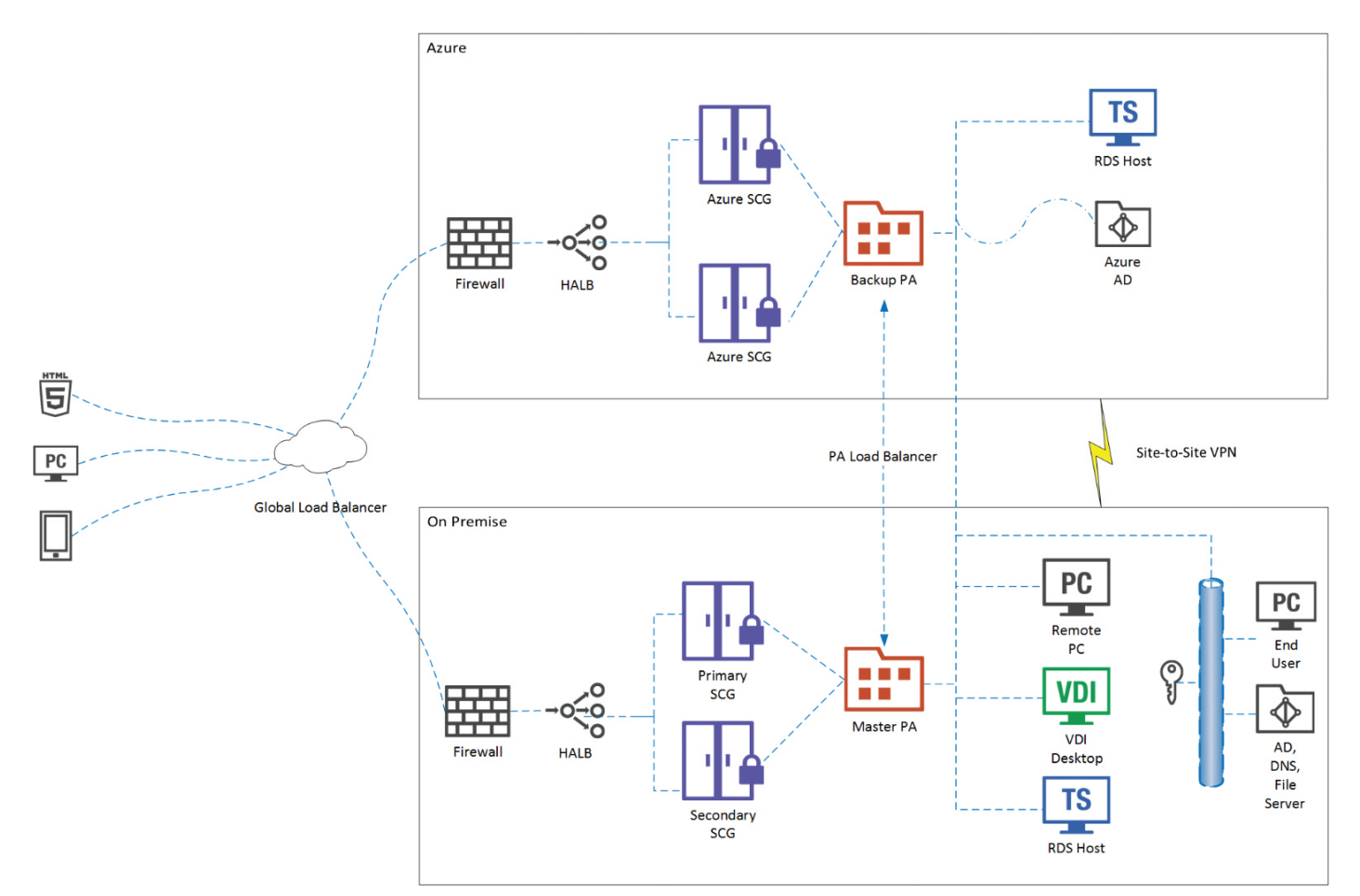

## Server Components

| Master Publishing Agent    |                                           |
|----------------------------|-------------------------------------------|
| Component Installed        | Installation Method                       |
| Parallels Publishing Agent | Windows Installer (standard installation) |

| Backup Publishing Agent    |                     |
|----------------------------|---------------------|
| Component Installed        | Installation Method |
| Parallels Publishing Agent | Push installation   |

| Primary Parallels Secure Client Ga                          | ateway              |
|-------------------------------------------------------------|---------------------|
| Component Installed                                         | Installation Method |
| Parallels Secure Client Gateway,<br>including HTML5 Gateway | Push installation   |

# || Parallels<sup>®</sup>

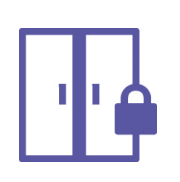

|   | Secondary Parallels Secure Client Gateway                   |                     |  |  |
|---|-------------------------------------------------------------|---------------------|--|--|
| 1 | Component Installed                                         | Installation Method |  |  |
|   | Parallels Secure Client Gateway,<br>including HTML5 Gateway | Push installation   |  |  |

| Microsoft Remote Desktop Servic | es Server           |
|---------------------------------|---------------------|
| Component Installed             | Installation Method |
| Parallels Terminal Server Agent | Push installation   |

|     | Hypervisor Host with VDI Desktops            |                                           |  |
|-----|----------------------------------------------|-------------------------------------------|--|
|     | Component Installed                          | Installation Method                       |  |
| VDI | Parallels VDI Agent<br>Parallels Guest Agent | Push installation or<br>Virtual Appliance |  |

High Availability and Load Balancing Virtual Appliance **Component Installed Installation Method** Ready-to-use virtual appliance Virtual Appliance

For end user access, a couple of options should be considered:

- A. Existing customer end users can continue to use an existing URL (or gateway access) to leverage hybrid cloud deployment from an existing on-premise network and can also add additional failover gateways from Azure Internet inbound networks.
- B. New customer end users can receive inbound traffic through Azure and use on-premise deployments later on.

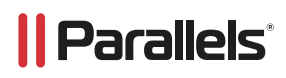

## Virtual Machine Requirements in Azure

| VM Role                                                                          | OS                                                         | CPU     | Memory | Disk Requirements   |  |
|----------------------------------------------------------------------------------|------------------------------------------------------------|---------|--------|---------------------|--|
| Publishing Agent                                                                 | Publishing AgentWindows Server®<br>2012, 2012 R2/20162 vCP |         | 8 GB   | 40 GB               |  |
| Gateway Windows Server <sup>®</sup><br>2012, 2012 R2/2016                        |                                                            | 2 vCPUs | 8 GB   | 40 GB               |  |
| Terminal Server/RDS/<br>Application ServersWindows Server®<br>2012, 2012 R2/2016 |                                                            | 4 vCPUs | 16 GB  | Depends on use case |  |
| High Availability<br>Gateways                                                    | High Availability<br>Gateways Debian                       |         | 4 GB   | 10 GB               |  |

## **Virtual Machine Requirements On-premise**

| VM Role                                     | OS                                                  | CPU     | Memory | Disk Requirements   |  |
|---------------------------------------------|-----------------------------------------------------|---------|--------|---------------------|--|
| Publishing Agent                            | Windows Server<br>2003SP1, > Windows<br>Server 2016 | 2 vCPUs | 8 GB   | 40 GB               |  |
| Gateway                                     | Windows Server<br>2003SP1, > Windows<br>Server 2016 | 2 vCPUs | 8 GB   | 40 GB               |  |
| Terminal Server/RDS/<br>Application Servers | Windows Server<br>2003SP1, > Windows<br>Server 2016 | 4 vCPUs | 16 GB  | Depends on use case |  |
| High Availability<br>Gateways               | Debian                                              | 2 vCPUs | 4 GB   | 10 GB               |  |

## **Office-to-office VPN**

A cross-premises Azure virtual network allows your virtual machines in Azure to directly access resources on your on-premise network. For example, a DirSync server running on an Azure VM needs to query your on-premise domain controllers for changes to accounts and synchronize those changes with your Office 365<sup>®</sup> subscription.

Microsoft Azure provides this knowledge base article on how to connect an on-premise network to existing Azure infrastructure.

## **All-Azure Deployment**

Leveraging Microsoft Azure capabilities, Remote Application Server supports the use case in which backend services such as Active Directory are deployed either on premise or using Azure. Therefore, Microsoft Office 365, Azure AD, and SQL server mixed with Federation Services are supported. Parallels Remote Application Server hosted on Azure consists of a small number of components:

- Publishing Agent (Controller)
- Hosted Shared Workers (Session Isolation)
- Server VDI Workers (VM/Server Isolation)
- Azure Active Directory Services
- An Azure Local SQL Server VM Instance (for reporting)

**NOTE:** All roles are supported in Azure, and the final architecture may vary depending on how much Azure will be utilized. Additional information about Remote Application Server requirements can be found in the <u>Solution Guide</u>.

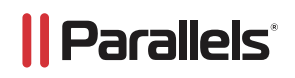

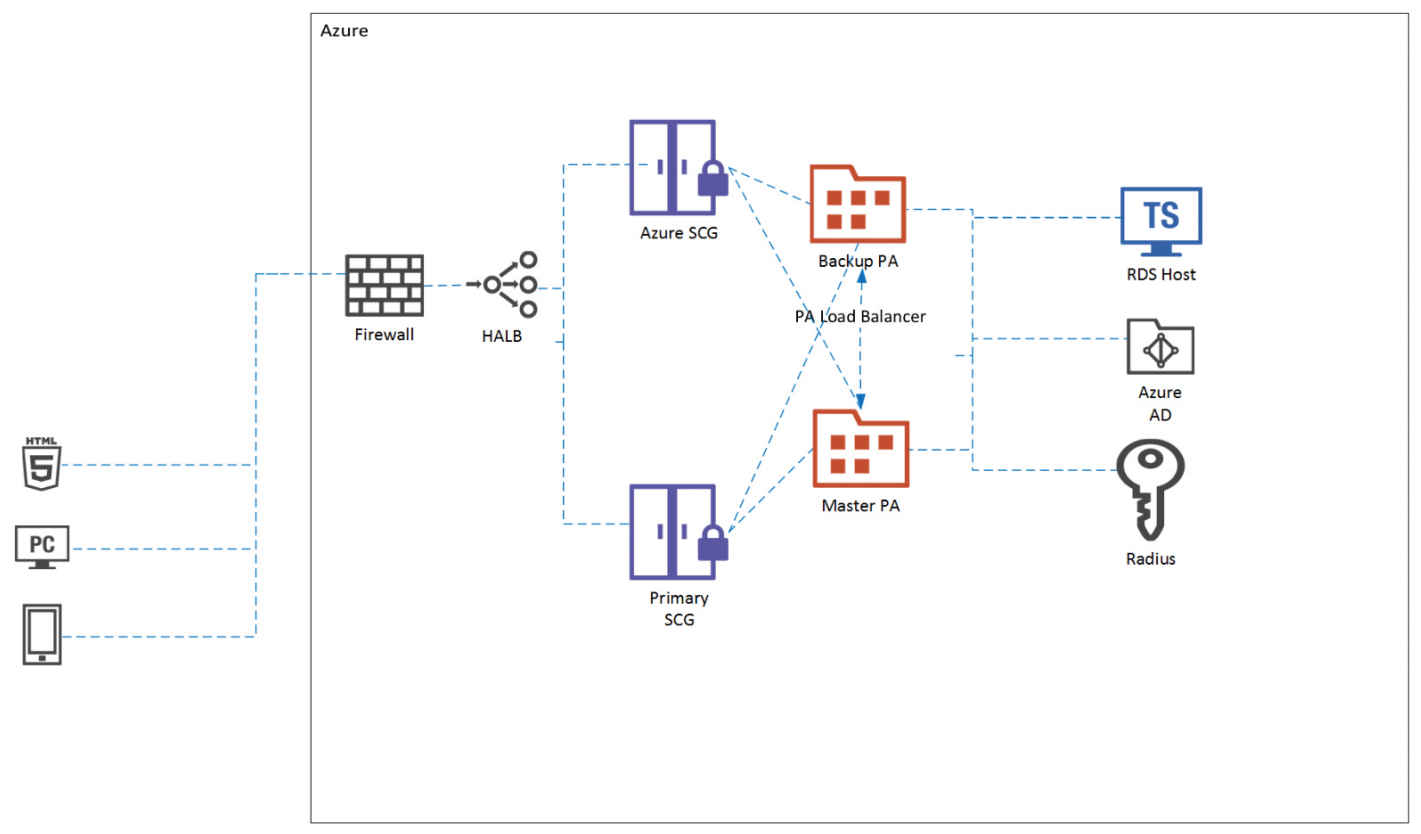

## Server Components

|  | Master Publishing Agent    |                                           |
|--|----------------------------|-------------------------------------------|
|  | Component Installed        | Installation Method                       |
|  | Parallels Publishing Agent | Windows Installer (standard installation) |

|  | Backup Publishing Agent    |                     |
|--|----------------------------|---------------------|
|  | Component Installed        | Installation Method |
|  | Parallels Publishing Agent | Push installation   |

|          | Primary Parallels Secure Client G                           | ateway            |  |  |  |
|----------|-------------------------------------------------------------|-------------------|--|--|--|
|          | Component Installed Installation Method                     |                   |  |  |  |
| <b>'</b> | Parallels Secure Client Gateway,<br>including HTML5 Gateway | Push installation |  |  |  |

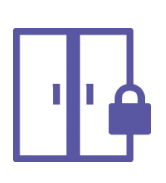

|         | Secondary Parallels Secure Client Gateway                   |                     |  |  |  |
|---------|-------------------------------------------------------------|---------------------|--|--|--|
| 7 [     | Component Installed                                         | Installation Method |  |  |  |
| <u></u> | Parallels Secure Client Gateway,<br>including HTML5 Gateway | Push installation   |  |  |  |

| Microsoft Remote Desktop Services Server |                     |  |  |
|------------------------------------------|---------------------|--|--|
| Component Installed                      | Installation Method |  |  |
| Parallels Terminal Server Agent          | Push installation   |  |  |

| VDI | Hypervisor Host with VDI Desktops |                      |  |  |  |
|-----|-----------------------------------|----------------------|--|--|--|
|     | Component Installed               | Installation Method  |  |  |  |
|     | Parallels VDI Agent               | Push installation or |  |  |  |
|     | Parallels Guest Agent             | Virtual Appliance    |  |  |  |
|     |                                   |                      |  |  |  |

|          | High Availability and Load Balancing Virtual Appliance |                     |  |  |
|----------|--------------------------------------------------------|---------------------|--|--|
| <b>0</b> | Component Installed                                    | Installation Method |  |  |
|          | Ready-to-use virtual appliance                         | Virtual Appliance   |  |  |

## **Azure Marketplace Virtual Machine Templates**

With the infrastructure requirements completed, Parallels Remote Application Server VMs can be deployed. There are two approaches:

- Virtual Machine Templates from Azure Marketplace (preferred method)
- Deploy Windows Server Datacenter instances in Azure, and push Remote Application Server components. If this
  method is used, we recommend following Remote Application Server documentation, <u>YouTube</u> videos, or the
  <u>Solution Guide</u>.

To deploy Remote Application Server using the trial image, go to this section of the document.

Once selected VMs are deployed in Azure or an on-premise datacenter, you must connect them from the Remote Application Server Publishing Agent.

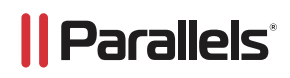

## **Configuring Parallels RAS Between Networks**

When using a site-to-site VPN, both on-premise networks and Azure networks are integrated. The same steps are used to add Publishing Agents, Gateways, and Terminal Servers (RDS). If the Publishing Agent(s) is(are) already deployed on premise, start adding a new RAS from this server.

Remote Application Server provides wizards for deployment or configuration. These wizards should be started from the main console:

| = | Add Terminal Servers<br>Start with this step to setup Windows Terminal Servers from which applications will be published.                                                     |
|---|----------------------------------------------------------------------------------------------------|
|   | Publish Applications<br>Select which applications you want to publish to your users.                                                                                          |
| Ŕ | Invite Users<br>Send emails with instructions on how to download and configure Parallels Client. Users will be able<br>to deploy the published applications assigned to them. |

Once the initial deployment is completed, new roles can be added from the Farm menu:

| Start              | Farm - RASDEMO01 | Gateways Tunne<br>Secure Proxy Gat | ling Policies<br>eways: |                       |                                    |                                                  |                                                  |                                |                                                |
|--------------------|------------------|------------------------------------|-------------------------|-----------------------|------------------------------------|--------------------------------------------------|--------------------------------------------------|--------------------------------|------------------------------------------------|
| Farm               | VDI Hosts        | Server                             | Mode<br>Normal          | Verified              | Description                        | Last Modification By<br>vfiss@demo<br>vfiss@demo | Changed On<br>Sun Nov 27 12:2<br>Sun Nov 27 12:2 | Created By<br>Publishing Agent | Created On<br>Wed Nov 23 14:<br>Wed Nov 23 14: |
| Load Balancing     | Gateways         |                                    |                         |                       |                                    |                                                  |                                                  | /                              |                                                |
| Publishing         | 🍄 Settings       |                                    | Add RAS See             | cure Client Gateway   |                                    |                                                  |                                                  | ×                              |                                                |
| Universal Printing |                  |                                    |                         | Server:               | 1                                  |                                                  | Nex                                              | ct                             |                                                |
| Universal Scanning |                  |                                    | ,L'I                    | Mode:                 | Normal                             | Zest                                             | v cur                                            |                                |                                                |
| Connection         |                  |                                    |                         | Eorward To:<br>On IP: | RASDEMO01<br>10.1.1.5              |                                                  | ~                                                |                                |                                                |
| Client Manager     |                  |                                    |                         | Add an SS             | gertificate and enabl<br>all Rules | le HTML5 Gateway                                 |                                                  |                                |                                                |
| Pokies             |                  |                                    |                         |                       |                                    |                                                  |                                                  |                                |                                                |
| Administration     |                  |                                    |                         |                       |                                    |                                                  |                                                  |                                |                                                |
| Information 💌      |                  |                                    |                         |                       |                                    |                                                  |                                                  |                                |                                                |

Once the deployment is completed (or functional), the farm configuration will be displayed in the Farm > Designer Menu:

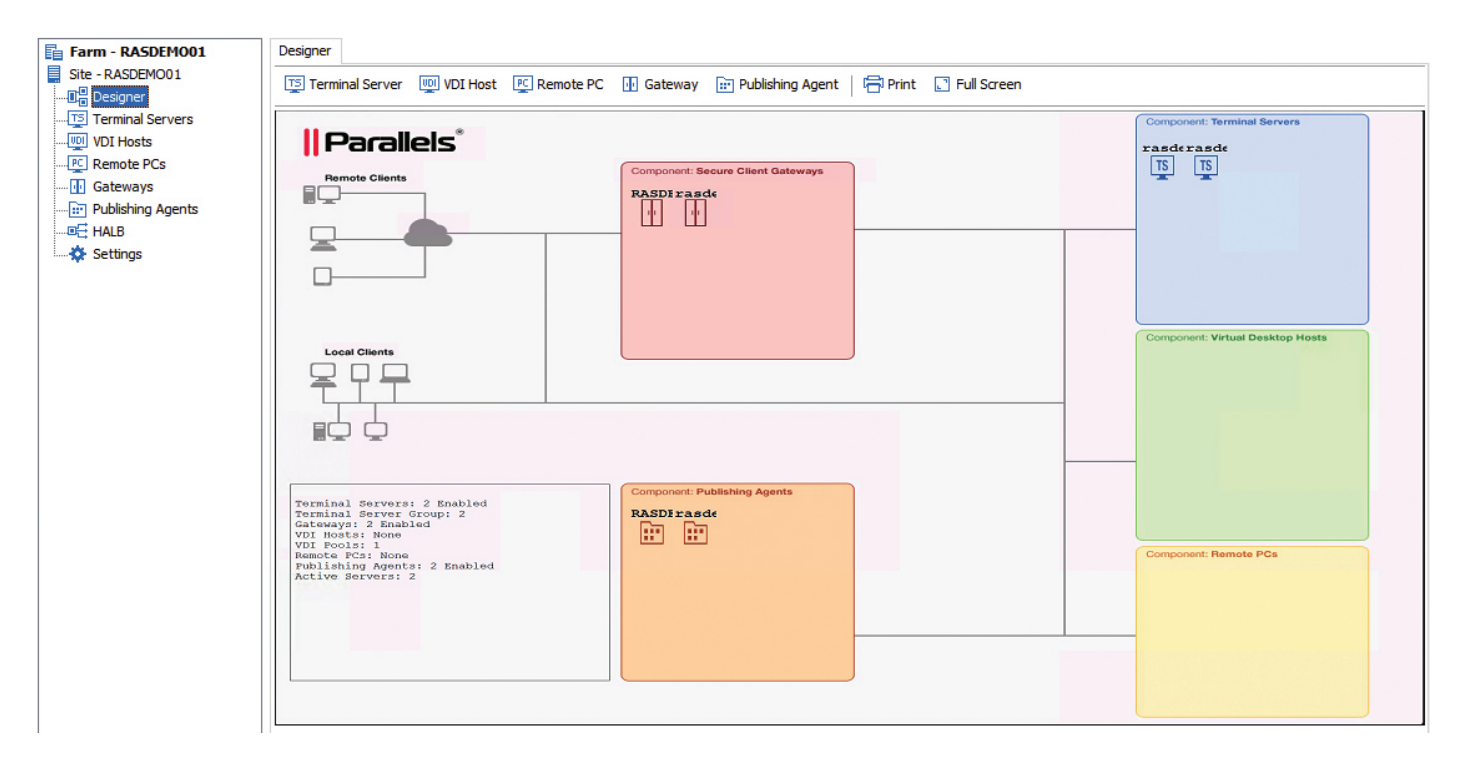

For additional information on how to deploy these roles, refer to the Parallels <u>Knowledge Base</u> or <u>Administration Guide</u>, or consult the Parallels Partners or Sales teams.

## **Azure Network Configuration for Inbound Traffic**

You can use a network security group (NSG) to control traffic to one or more VMs, role instances, network adapters (NICs), or subnets in your virtual network. An NSG contains access control rules that allow or deny traffic based on traffic direction, protocol, source address and port, and destination address and port. The rules of an NSG can be changed at any time, and changes are applied to all associated instances.

## **Network Security Groups for Internet Inbound Traffic**

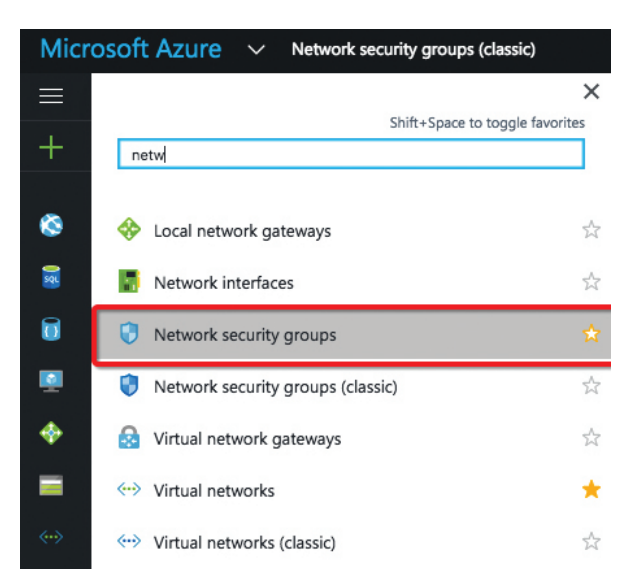

Create a new security group for RAS, such as "RAS Farm", in the datacenter in which you have RAS deployed.

| * Name                   |   |
|--------------------------|---|
| RAS                      | ~ |
| * Subscription           |   |
| Pay-As-You-Go Dev/Test   | * |
| * Resource group 0       |   |
| Create new OUse existing |   |
| Demo                     | ~ |
| * Location               |   |
| East US                  | ~ |

Create the following inbound rules:

| Inbou<br>RAS     Add      Add     Search init | und security rules P Default rules bound security rules |        |             |                    |        | _ □ > |
|-----------------------------------------------|---------------------------------------------------------|--------|-------------|--------------------|--------|-------|
| PRIORITY                                      | NAME                                                    | SOURCE | DESTINATION | SERVICE            | ACTION |       |
| 100                                           | Gateway_Redirect                                        | Any    | Any         | HTTP (TCP/80)      | Allow  |       |
| 110                                           | Gateway_SSL                                             | Any    | Any         | HTTPS (TCP/443)    | Allow  |       |
| 120                                           | Client_Management                                       | Any    | Any         | Custom (TCP/20009) | Allow  |       |

**Note:** If RDP access is necessary, add another inbound rule for port 3389 and/or other ports used. It is not recommended to have the RDP port open.

The new network security rule is not assigned to any VM or resources. The next step is to assign the new rule to Remote Application Server VMs.

## Assign Firewall Rules to RAS Subnet and Virtual Machines

Virtual Network Configuration Go to Azure Menu > Virtual networks

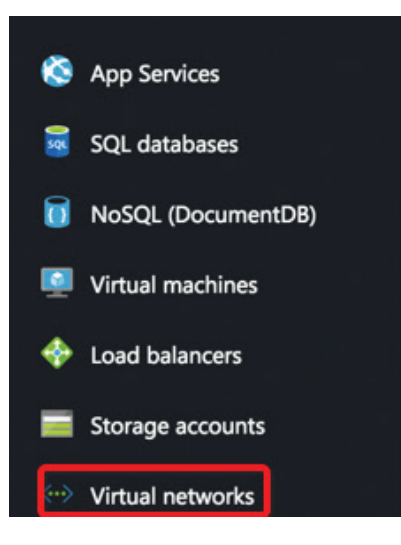

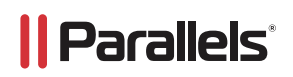

Select the Virtual networks > Subnets > Security group:

| Virtual networks 🛛 🖈 🔔 🗗 🗙<br>Parallels Inc. | C+> Demovnet880 - Subnet | ts                                                                          | * _ 🗆 ×        |
|----------------------------------------------|--------------------------|-----------------------------------------------------------------------------|----------------|
| + Add ≣≣ Columns ひ Refresh                   | -                        | 🛨 Subnet 🛛 🕂 Gateway subnet                                                 |                |
| Subscriptions: All 2 selected                | Search (Ctrl+/)          | Search subnets                                                              |                |
| Filter items                                 |                          | NAME ^ ADDRESS RANGE ^ AVAILABLE ADDR ^                                     | SECURITY GROUP |
| All subscriptions 🗸                          | Access control (IAM)     | default 10.1.1.0/24 248                                                     | ·              |
| NAME                                         | I Tags                   |                                                                             |                |
| ••• Demo-vnet ••••                           | SETTINGS                 |                                                                             |                |
| ↔ >>> Demovnet602 ····                       | Address space            |                                                                             |                |
| ↔→ Demovnet880 ····                          |                          |                                                                             |                |
| (a) Templater-unet                           | Connected devices        |                                                                             |                |
| C-9 remplates-vitet                          | <-> Subnets              |                                                                             |                |
|                                              | DNIS convers             |                                                                             |                |
| * Address range (CIDR block) •               |                          |                                                                             |                |
| 10.1.1.0/24                                  | The                      | se are the network security groups in the selected subscription and locatio | n 'East        |
| 10.1.1.0 - 10.1.1.255 (256 addresses)        | US'.                     |                                                                             |                |
| Available addresses 0                        | None                     |                                                                             |                |
| 248                                          |                          |                                                                             |                |
| Network security group<br>None               | RAS<br>eastus            |                                                                             |                |
| Route table<br>None                          | > Rasde eastus           | mo01nsg514                                                                  |                |
| Users<br>Manage users                        | > Rasde                  | mo02nsg888                                                                  |                |
|                                              | RASD<br>eastus           | emoDC-nsg                                                                   |                |

## HALB or Gateway Virtual Machine Security Group Configuration

Go to Azure Menu > Virtual machines:

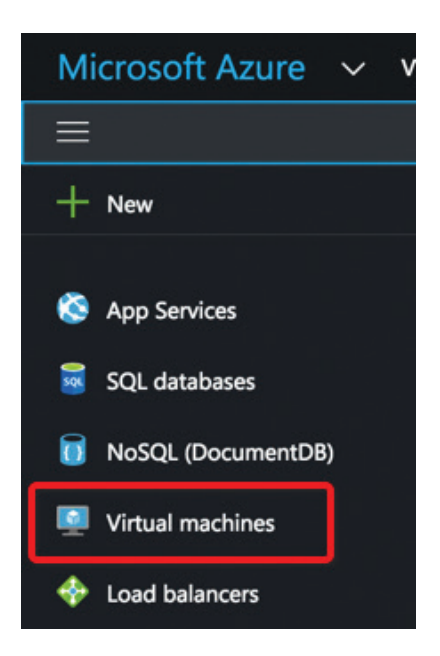

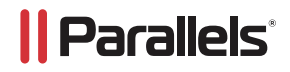

Select either HALB or Gateway Virtual Machine(s) > Network interfaces > Select network interface:

| Subscriptions: All 2 selected |   | Search (Ctrl+/)               | Search network | interfaces      |                   |                 |
|-------------------------------|---|-------------------------------|----------------|-----------------|-------------------|-----------------|
| Filter items                  |   |                               |                | PUBLIC IP ADDRE | PRIVATE IP ADDR ^ |                 |
| All subscriptions             | ~ | Q Overview                    | rasdemo01300   | 40 76 54 34     | 10115             | Rasdemo01nsq514 |
| NAME                          |   | Activity log                  |                | 10.70.51.51     | 10.1.1.5          |                 |
| RASallinone                   |   | Access control (IAM)          |                |                 |                   |                 |
| Rasdemo01                     |   | Tags                          |                |                 |                   |                 |
| Rasdemo02                     |   | X Diagnose and solve problems |                |                 |                   |                 |
| RASDemoDC                     |   | SETTINGS                      |                |                 |                   |                 |
| RASGW                         |   | Availability set              |                |                 |                   |                 |
| RasPA                         |   | 🛢 Disks                       |                |                 |                   |                 |
| RASTS                         |   | Extensions                    |                |                 |                   |                 |
|                               |   | Network interfaces            |                |                 |                   |                 |
|                               |   |                               |                |                 |                   |                 |

Select Network security group > Edit:

|              | in inte |                   |                   |                 | / pearen (earry)       | Radiemo01psq514 |
|--------------|---------|-------------------|-------------------|-----------------|------------------------|-----------------|
| NAME         | ^       | PUBLIC IP ADDRE ^ | PRIVATE IP ADDR ^ | SECURITY GROUP  | Overview               |                 |
| rasdemo01300 | -       | 40.76.54.34       | 10.1.1.5          | Rasdemo01nsg514 |                        | -   /           |
|              |         |                   |                   |                 | Access control (IAM)   | - 1             |
|              |         |                   |                   |                 |                        | - /             |
|              |         |                   |                   |                 | Tags                   | -1              |
|              |         |                   |                   |                 | SETTINGS               |                 |
|              |         |                   |                   |                 | IP configurations      | /               |
|              |         |                   |                   |                 | DNS servers            | /               |
|              |         |                   |                   |                 | Notwork convite group  |                 |
|              |         |                   |                   |                 | Network security group | *               |
|              |         |                   |                   |                 | Properties             |                 |

Change existing security group to "RAS":

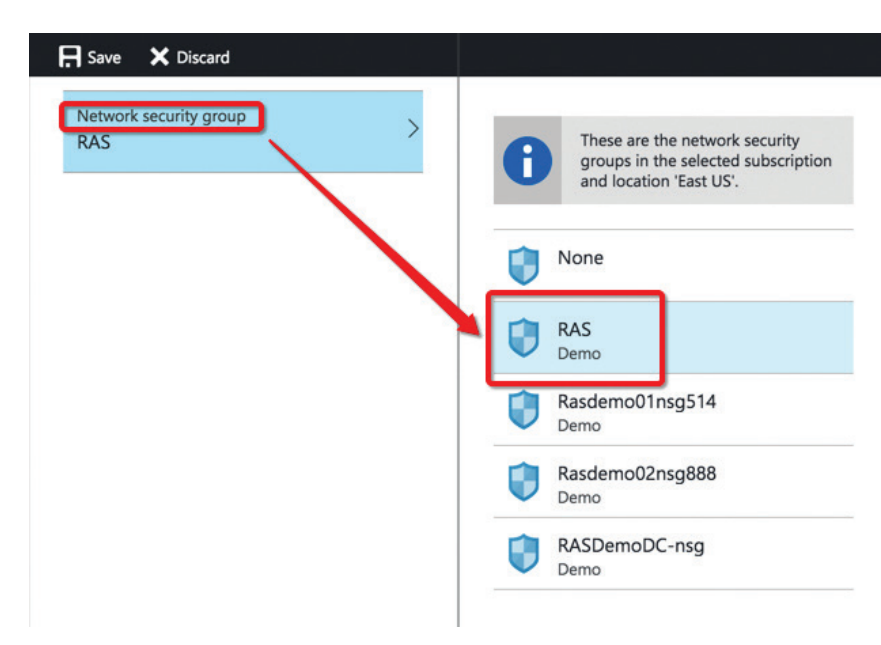

Click Save and restart the VM.

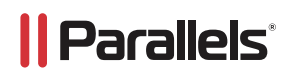

#### Security Rules Test and Access Using Azure

From your local browser and VMs, up connect to https://your\_Azure\_IP\_addr\_or\_hostname/RASHTML5Gateway.

| Parallels' |                 | Download Client | 📰 English |
|------------|-----------------|-----------------|-----------|
|            | Log in to DEMO2 |                 |           |
|            | demo@lab        |                 |           |
|            | Password        |                 |           |
|            | Login           |                 |           |
|            |                 |                 |           |

If the page is not open, check routing rules in Parallels Desktop and/or pfsense. Another test option is to open Terminal and run a telnet to localhost on port 443. The result should be:

```
Last login: Thu Nov 24 15:06:42 on ttys000

[MBP-1276s-MacBook-Pro:~ Victor$ telnet 40.76.54.34 443

Trying 40.76.54.34...

Connected to 40.76.54.34.

Escape character is '^]'.
```

#### **Best Practices**

These optimizations are available in Remote Application Server VM templates in Azure Marketplace, and the following steps are for either custom VM or on-premise deployments.

#### Remote Desktop/Terminal Server Performance Settings

The default Windows performance settings are intended for general purpose servers. In order to maximize application or desktop hosting server performance, the default Windows performance settings should be adjusted on Windows Remote Desktop/Terminal Servers.

From the Control Panel, go to System and click on Advanced System Settings. Under the Advanced tab on the System Properties dialog box, click on Settings... under the Performance section.

#### **Performance Options Settings**

Under the Visual Effects tab from the Performance Options dialog box, change the setting to "Adjust for best performance."

If a specific application has a custom setting recommendation, that approach should be used instead, but in general, "Adjust for best performance" will provide the best overall performance in a Parallels RAS environment.

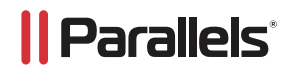

| System Properties                                                                 |     | System                    |                                                                                                    |  |  |  |  |
|-----------------------------------------------------------------------------------|-----|---------------------------|----------------------------------------------------------------------------------------------------|--|--|--|--|
| Computer Name Hardware Advanced Remote                                            |     | ► All C                   | Performance Options                                                                                                    |  |  |  |  |
| You must be logged on as an Administrator to make most of these change            | es. | View b                    | Visual Effects Advanced Data Execution Prevention Select the settings you want to use for the appearance and                                |  |  |  |  |
| Visual effects, processor scheduling, memory usage, and virtual memory Settings   |     | Window<br>Wind            | Performance of windows on this computer.     Let Windows choose what's best for my computer     Adjust for best appearance                  |  |  |  |  |
| User Profiles                                                                     |     | © 20                      | Adjust for best performance     Custom:                                                                                                    |  |  |  |  |
| Desktop settings related to your sign-in<br>Settings                              |     | System –<br>Proc<br>Insta | Animate controls and elements inside windows Animate windows when minimizing and maximizing Animations in the taskbar Enable Peek           |  |  |  |  |
| Startup and Recovery<br>System startup, system failure, and debugging information |     | Syste<br>Pen i            | Fade or slide menus into view     Fade or slide ToolTips into view     Fade out menu items after dicking     Save tackbar thumbail coeviewe |  |  |  |  |
| Settings                                                                          |     | Comput<br>Com<br>Full (   | Show shadows under mouse pointer Show shadows under windows Show thumbnails instead of icons                                                |  |  |  |  |
| OK Cancel Appl                                                                    | /   | Com<br>Dom                | Show translucent selection rectangle Show window contents while dragging Side open combo boxes Smooth edges of screen fonts                 |  |  |  |  |
|                                                                                   |     | Window:<br>Winc           | Smooth-scroll list boxes Use drop shadows for icon labels on the desktop                                                                    |  |  |  |  |
| See also<br>Action Center<br>Windows Update                                       |     | Prod                      | OK Cancel Apply                                                                                                    |  |  |  |  |
|                                                                                   |     |                           |                                                                                                    |  |  |  |  |

#### Windows Paging File Settings

Set the Windows paging file to twice the amount of RAM. For heavier workloads, a paging file of three times the amount of physical memory might be required.

Microsoft Windows page files start small by default and grow as necessary. However, as the system ramps up to intended capacity, dynamic page file growth can result in a fragmented page file, so it is best to set a fixed page file size up front.

Typically, page file settings are configured when the server is first installed. However, if the server has been in production for a while, Parallels recommends optimizing and defragmenting the drive prior to setting the following paging options.

In the example below, the server has 8 GB of RAM.

| Paging file size for ea<br>Orive [Volume Label] | th drive         | Paging File | Size (ME | )           |
|-------------------------------------------------|------------------|-------------|----------|-------------|
| C:                                              |                  | Syst        | em mana  | ged         |
|                                                 |                  |             |          |             |
| 5elected drive:<br>5pace available:             | C:<br>14611 M    | в           |          |             |
| <u>Custom size:</u><br>Initial size (MB):       | 16384            |             |          |             |
| Ma <u>x</u> imum size (MB);                     | 16384            |             |          |             |
| System managed :                                | size             |             |          |             |
| ○ <u>N</u> o paging file                        |                  |             |          | <u>S</u> et |
| íotal paging file size f                        | or all drive     | s           |          |             |
| Minimum allowed:<br>Recommended:                | 16 MB<br>4607 MB |             |          |             |
| Commental allegated.                            | 1290 MP          |             |          |             |

# || Parallels<sup>®</sup>

- A. Notice that Microsoft set the paging file size at 1280 MB, but the recommended size is 4607 MB.
- B. We are going to double the size, and it will use a new page file that will be in one location on the disk. The number should be 16384. 8 GB in a block of  $8192 \times 2 = 16384$ .
- C. You will need enough free disk space in order to set this.

## RemoteFX

RemoteFX<sup>®</sup> is a set of Microsoft Windows technologies that greatly enhances the end user visual and performance experience over the RDP protocol. It is available in Windows Server 2008 R2 SP1 and later. Windows 7 was the first client-side operating system to support RemoteFX. Both the client and server versions must be able to support RemoteFX in order for these enhancements to take effect.

Although RAS supports earlier versions of Windows Server, certain performance capabilities will not be available in older Windows operating systems. RemoteFX has been improved with subsequent releases of Windows. The best performance will always occur when running the latest server version of Microsoft Windows being accessed from the latest workstation version. Older versions of Windows can connect with newer versions (e.g., Windows XP to Windows 2012 R2 or Windows 10 to Windows 2003), and while this might be acceptable for certain workloads, RemoteFX capabilities will not be available.

Parallels RAS supports RemoteFX on the following clients: Parallels Windows Clients for Windows 7 SP1 and higher, Mac<sup>®</sup> clients, iOS, Android<sup>™</sup>, Linux<sup>®</sup>, and the ChromeApp for Chromebook<sup>™</sup>.

## Enable RemoteFX Using Group Policy

RemoteFX is enabled on Windows systems using Group Policy. If using local Group Policy settings, these settings must be completed on every Terminal Server/Remote PC/VDI Guest in the RAS farm. RemoteFX can also be configured centrally in Active Directory environments using Group Policy at the Domain level. This guide describes the process for enabling local Group Policy settings.

**Hint:** To edit local Group Policy, from the Windows Run command, type GPEDIT.MSC. Once the Group Policy settings are completed, run GPUPDATE /FORCE from the Run command to apply them.

## RemoteFX settings for Server 2012 and 2012 R2

- 1. Enable and disable the following options with gpedit.msc on all erminal servers in your farm. This must also be completed on all virtual PC VDI systems that support RemoteFX
- Under Local Computer Policy > Computer Configurations > Administrative Templates > Windows Components > Remote Desktop Services > Remote Desktop Session Host > Remote Session Environment, enable and disable the following:
  - a. Use Advanced RemoteFX graphics for RemoteApp
    - i. Enabled > Set to "Optimize to use less network bandwidth"
  - b. Configure compression for RemoteFX dat
    - i. Enabled > Optimize to use less network bandwidth
  - c. Configure image quality for RemoteFX Adaptive Graphics
    - i. Enabled > Set to Medium
  - RemoteFX encoding for RemoteFX clients designed for Windows Server 2008 R2 SP1
     i. Enabled
  - e. Configure RemoteFX Adaptive Graphics
  - i. Enabled > Let the system choose the experience for network conditions
  - f. Allow Desktop Composition for remote desktop sessions
    - i. Enabled

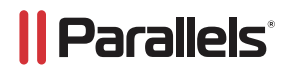

## RemoteFX Settings for Windows Workstations Running Remote PC Agents and VDI Agents

1. RemoteFX Settings for Windows 7 SP1

- Enable and disable the following options with gpedit.msc virtual PC VDI systems that support RemoteFX:
   Under Local Computer Policy, Computer Configurations, open Administrative Templates, Windows Components,
   Remote Desktop Services. Open Remote Desktop Session Host. Then open Remote Session Environment.
- b. Under Remote Session Environment, enable and disable the following:

| Setting                                                           | State          | Comment |
|-------------------------------------------------------------------|----------------|---------|
| 🔚 Limit maximum color depth                                       | Not configured | No      |
| 📰 Enforce Removal of Remote Desktop Wallpaper                     | Not configured | No      |
| 🗄 Configure RemoteFX                                              | Enabled        | No      |
| 📰 Limit maximum display resolution                                | Not configured | No      |
| 📰 Limit maximum number of monitors                                | Not configured | No      |
| 📰 Remove "Disconnect" option from Shut Down dialog                | Not configured | No      |
| 🔚 Remove Windows Security item from Start menu                    | Not configured | No      |
| 🗄 Optimize visual experience when using RemoteFX                  | Enabled        | No      |
| E Set compression algorithm for RDP data                          | Enabled        | No      |
| 🗄 Optimize visual experience for Remote Desktop Services sessions | Enabled        | No      |
| 📰 Start a program on connection                                   | Not configured | No      |
| 🔚 Always show desktop on connection                               | Not configured | No      |

- c. Configure RemoteFX
  - i. Enabled
- d. Optimize visual experience when using RemoteFX
  - i. Enabled
  - ii. Medium Default
- e. Set compression algorithm for RDP data
  - i. Enabled
  - ii. Optimize to use less network bandwidth
- f. Optimize visual experience for Remote Desktop Services sessions
  - i. Enabled
  - ii. Rich Multimedia
- g. Configure image quality for RemoteFX Adaptive Graphics (Image Quality set to Medium)
  - i. Enabled
  - ii. Configure RemoteFX Adaptive Graphics (Let the system choose experience for network conditions.)
- h. Use advanced RemoteFX graphics for RemoteApp
  - i. Enabled
- i. Configure compression for RemoteFX data
  - i. Enabled
  - ii. Optimize to use less network bandwidth
- j. Configure image quality for RemoteFX Adaptive Graphics.
  - i. Enabled
  - ii. Medium
- k. Configure RemoteFX Adaptive Graphics
  - i. Enabled (Let the system choose the experience for network conditions.)

#### Remote FX USB Redirection, Audio Redirection, and Time Zone Redirection

RemoteFX USB Redirection

In order to get some Point of Sale / USB scanning devices to work properly with Windows 2008 R2 and higher, you must enable RemoteFX USB redirection.

Make sure that you set RemoteFX USB Redirection Access Rights to Administrators and Users. This is configured within Group Policy using GPEDIT.MSC:

Local Computer Policy > Computer Configurations > Administrative Templates > Windows Components > Remote Desktop Services > Remote Desktop Session Host > Remote Desktop Connection Client:

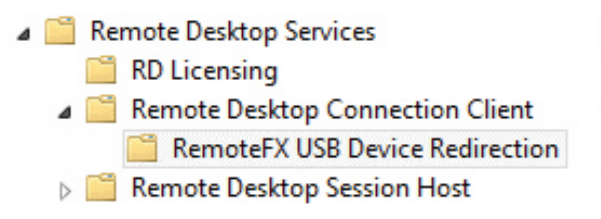

For additional information, see this KB article from Microsoft.

| etting                       |                               |                                                                                                    | State                                                                                                    | Comment                                                                                                    |     |
|------------------------------|-------------------------------|----------------------------------------------------------------------------------------------------|----------------------------------------------------------------------------------------------------|----------------------------------------------------------------------------------------------------|-----|
| Allow RDP redirection        | n of other support            | ed RemoteFX USB de                                                                                                   | Enabled                                                                                                    | No                                                                                                    |     |
| Allow RDP red                | lirection of oth              | er supported Remot                                                                                                   | eFX USB devi                                                                                                    | ces from this computer 🕘 🗖                                                                                                    | ×   |
| Allow RDP redire             | ection of other sup           | oported RemoteFX USB de                                                                                              | evices from this c                                                                                                    | omputer                                                                                                    |     |
| Previous Setting             | Next Setting                  |                                                                                                    |                                                                                                    |                                                                                                    |     |
| O Not Configured             | Comment:                      |                                                                                                    |                                                                                                    |                                                                                                    | ^   |
| Enabled                      |                               |                                                                                                    |                                                                                                    |                                                                                                    |     |
| <ul> <li>Disabled</li> </ul> |                               |                                                                                                    |                                                                                                    |                                                                                                    | ~   |
| Supported on:                |                               | At least Windows 7 with<br>Pack 1                                                                                    | n Service Pack 1 o                                                                                                    | r Windows Server 2008 R2 with Service                                                                                                    | < > |
| Options:                     |                               | Help:                                                                                                    |                                                                                                    |                                                                                                    |     |
| RemoteFX USB Rediri          | ection Access RigH<br>Jsers v | tts This p<br>suppo<br>Redire<br>usage<br>If you<br>ability<br>RDP t<br>group<br>If you<br>suppo<br>redire<br>For th | olicy setting allow<br>orted RemoteFX U<br>acted RemoteFX U<br>on this compute<br>enable this policy<br>to redirect other<br>o all users or only<br>on the computer<br>disable or do not<br>orted RemoteFX U<br>ction by using any<br>is change to take | vs you to permit RDP redirection of other<br>SB devices from this computer.<br>ISB devices will not be available for local<br>r.<br>y setting, you can choose to give the<br>supported RemoteFX USB devices over<br>to users who are in the Administrators<br>r.<br>configure this policy setting, other<br>SB devices are not available for RDP<br>y user account.<br>effect, you must restart Windows. | ~   |
|                              |                               |                                                                                                    |                                                                                                    | OK Cancel Apply                                                                                                    |     |

#### **Enable Audio / Recording Redirection**

In order to allow audio / recording redirection, first enable remote audio using the server's playback device, and then enable these functions using group policy via gpedit.msc.

The Terminal Servers do not need a sound card to do this.

Enable the sound option on all Terminal Servers:

a. Simply right-click the server's sound icon in the Windows system tray. You will then be prompted to enable remote audio.

| 3        |             |                            | Soun    | d          |          |           | >  |
|----------|-------------|----------------------------|---------|------------|----------|-----------|----|
| Playback | Recording   | Sounds                     | Commun  | nications  |          |           |    |
| Select a | playback de | vice belo                  | w to mo | dify its s | ettings: |           |    |
|          | Remot       | <b>e Audio</b><br>t Device |         |            |          |           |    |
|          |             |                            |         |            |          |           |    |
|          |             |                            |         |            |          |           |    |
|          |             |                            |         |            |          |           |    |
|          |             |                            |         |            |          |           |    |
|          |             |                            |         |            |          |           |    |
|          |             |                            |         |            |          |           |    |
| Confi    | gure        |                            |         | Set Def    | ault 🔻   | Propertie | 5  |
|          |             |                            | ОК      |            | Cancel   | Арр       | ly |

Run gpedit.msc and enable the sound redirection options. Local Computer Policy > Computer Configurations > Administrative Templates > Windows Components > Remote Desktop Services > Remote Desktop Session Host > Device and Resource Redirection:

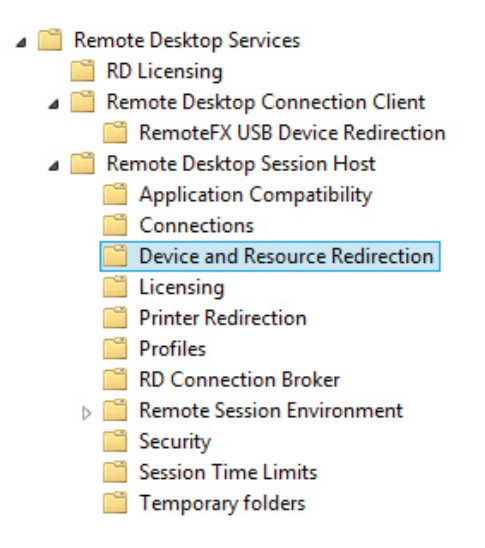

## || Parallels<sup>®</sup>

- b. Allow audio and video playback redirection i. Enabled
- c. Allow audio recording redirection
  - i. Enabled
- d. Limit audio playback quality
  - i. Enabled
  - ii. Set to "Dynamic"

| Setting                                                   | State          | Comment |  |
|-----------------------------------------------------------|----------------|---------|--|
| E Allow audio and video playback redirection              | Enabled        | No      |  |
| E Allow audio recording redirection                       | Enabled        | No      |  |
| 🗈 Limit audio playback quality                            | Enabled        | No      |  |
| E Do not allow Clipboard redirection                      | Not configured | No      |  |
| E Do not allow COM port redirection                       | Not configured | No      |  |
| E Do not allow drive redirection                          | Not configured | No      |  |
| Do not allow LPT port redirection                         | Not configured | No      |  |
| 🗄 Do not allow supported Plug and Play device redirection | Not configured | No      |  |
| Do not allow smart card device redirection                | Not configured | No      |  |
| Allow time zone redirection                               | Enabled        | No      |  |

|                    |               | Limit audio playback quality – 🗖 🗖                                                                                                    | ĸ |
|--------------------|---------------|----------------------------------------------------------------------------------------------------|---|
| Limit audio playb  | ack quality   | Previous Setting Next Setting                                                                                                    |   |
| O Not Configured   | Comment:      | · · · · · · · · · · · · · · · · · · ·                                                                                                    | • |
| Enabled            |               |                                                                                                    |   |
| O Disabled         |               |                                                                                                    | - |
|                    | Supported on: | t least Windows Server 2008 R2 or Windows 7                                                                                                    | ~ |
|                    |               |                                                                                                    | / |
| Options:           |               | Help:                                                                                                    |   |
| Audio Quality Dyna | amic Y        | This policy setting allows you to limit the audio playback quality<br>for a Remote Desktop Services session. Limiting the quality of<br>audio playback can improve connection performance,<br>particularly over slow links. | ^ |

## **Time Zone Redirection**

If you have users that login from different time zones, you may want to enable this setting. This setting will redirect the local time to the app, remote PC, or VM. Time Zone Redirection is configured in the same Group Policy location as

Audio Redirection:

Local Computer Policy > Computer Configurations > Administrative Templates > Windows Components > Remote Desktop Services > Remote Desktop Session Host > Remote Desktop Session Host > Device and Resource Redirection

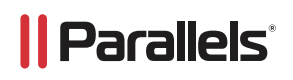

## Ensure That Desktop Experience Is Installed on All Terminal Servers

When a user connects to the Parallels RAS server, the desktop that exists on the RD Session Host server is reproduced, by default, in the remote session. To make the remote session look and feel more like the user's local Windows desktop experience, install the Desktop Experience feature on an RD Session Host server that is running Windows Server 2008 R2, Windows 2012, or Windows 2012 R2. This also makes the graphics look better using the Windows aero theme once the Desktop Experience feature is installed.

| Before You Begin<br>Installation Type                                   | Select one or more features to install on the selected server.<br>Features                                                                                                    | 2X9A-12 2xux.cor                                                                                                    |
|-------------------------------------------------------------------------|----------------------------------------------------------------------------------------------------|----------------------------------------------------------------------------------------------------|
| Server Selection<br>Server Roles<br>Features<br>Confirmation<br>Results | Features     Description       Simple TCP/IP Services     Contract Transport       Simple TCP/IP Services     SMB 1.0/CIFS File Sharing Support (Installed)       SMB 8.ndwidth Limit     Interver of Windows Search, Windows Search, Windows Search, Vour device an Interver form one place. To lea more about Desktop Experience including how to disable web i from Windows Search, read ht go microsoft.com/fwlink/?       Telnet Server     TFIP Client       Windows Search, read ht go microsoft.com/fwlink/?       TFTP Client       Server Graphical Management Tools and Infrastructure       Server Graphical Management Tools and Infrastructure       Server Graphical Management Tools and Infrastructure       Windows Biometric Framework       Windows Beack Forwarder | Desktop Experience includes<br>features of Windows 8.1, including<br>Windows Search. Windows Search<br>lets you search your device and the<br>Internet from one place. To learn<br>more about Desktop Experience,<br>including how to disable web result<br>from Windows Search, read http://<br>go.microsoft.com/fwlink/?<br>Linkld=390729 |

Desktop Experience is a feature that you can install from Server Manager.

Once enabled, you will notice the apps have better graphics, and if you publish a remote desktop for a user to use, it will look more like an actual desktop workstation. This will allow the user to personalize the remote desktop.

#### Windows Server 2016 Specific Group Policies

In Windows Server 2016, a few GPOs were moved, and Windows Server 2008 R2 backward compatibility was split in another folder's structure. Essentially, the GPOs folder is:

Local Computer Policy > Computer Configurations > Administrative Templates > Windows Components > Remote Desktop Services > Remote Desktop Session Host > Remote Desktop Session Host >

Make sure the following GPOs marked as "Not Configured" are changed to Enabled:

#### **Device and Resource Redirection**

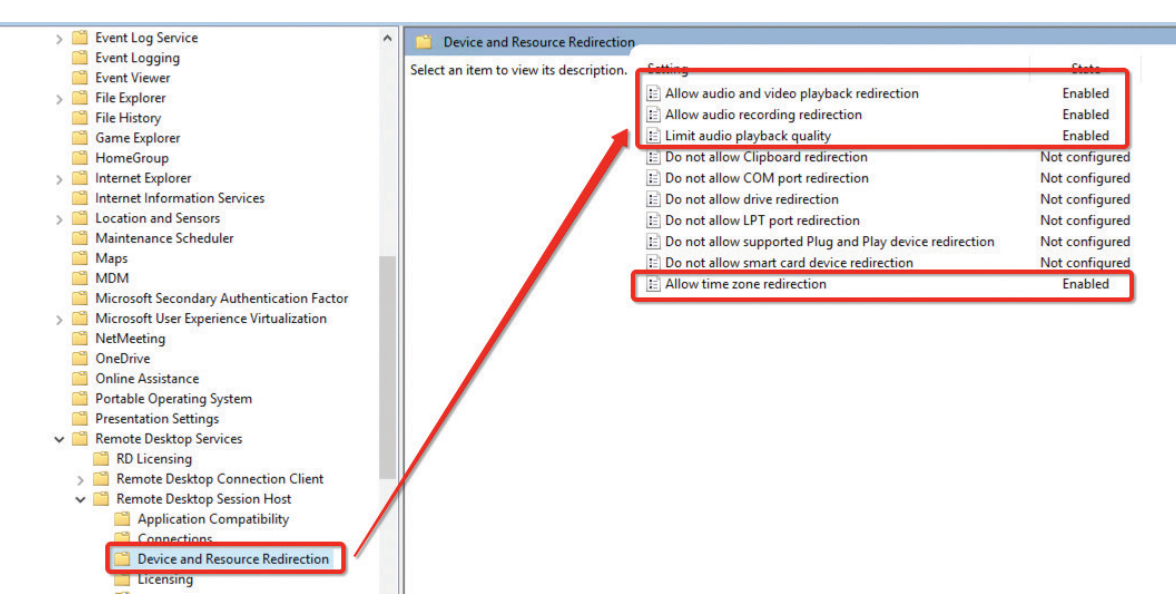

#### Remote Session Environment (H.264, RemoteFX, Adaptive Acceleration)

| >       | Event Log Service                         | Remote Session Environment            |   |                                                               |                |         |
|---------|-------------------------------------------|---------------------------------------|---|---------------------------------------------------------------|----------------|---------|
|         | Event Logging                             |                                       | - | 6 ml                                                          | <b>a</b>       |         |
|         | Event Viewer                              | Configure image quality for           |   | Setting                                                       | State          | Comment |
| > 🗋     | File Explorer                             | Remoter A Adaptive Graphics           |   | RemoteFX for Windows Server 2008 R2                           |                |         |
|         | File History                              | Edit policy setting                   | ~ | 🗈 Limit maximum color depth                                   | Not configured | No      |
|         | Game Explorer                             | con point second                      |   | Enforce Removal of Remote Desktop Wallpaper                   | Not configured | No      |
|         | HomeGroup                                 | Requirements:                         |   | 🗈 Use the hardware default graphics adapter for all Remote De | Not configured | No      |
| > 📔     | Internet Explorer                         | At least Windows Server 2012,         |   | E Limit maximum display resolution                            | Not configured | No      |
|         | Internet Information Services             | Windows 8 or Windows R1               |   | E Limit number of monitors                                    | Not configured | No      |
| > 🗋     | Location and Sensors                      | Description:                          |   | Remove "Disconnect" option from Shut Down dialog              | Not configured | No      |
|         | Maintenance Scheduler                     | This policy setting allows you to     |   | Remove Windows Security item from Start menu                  | Not configured | No      |
| <u></u> | Maps                                      | specify the visual quality for        |   | Use advanced RemoteFX graphics for RemoteApp                  | Enabled        | No      |
|         | MDM                                       | this computer by using Remote         |   | Prioritize H.264/AVC 444 graphics mode for Remote Desktop     | Enabled        | No      |
|         | Microsoft Secondary Authentication Factor | Desktop Connection. You can use       |   | Configure H.264/AVC hardware encoding for Remote Deskt        | Enabled        | No      |
| >       | Microsoft User Experience Virtualization  | this policy setting to balance the    |   | Configure compression for RemoteFX data                       | Enabled        | No      |
|         | NetMeeting                                | network bandwidth usage with          |   | Configure image guality for RemoteFX Adaptive Graphics        | Enabled        | No      |
|         | OneDrive                                  | the visual quality that is delivered. |   | Enable RemoteFX encoding for RemoteFX clients designed f      | Enabled        | No      |
|         | Online Assistance                         | and set quality to Low. RemoteFX      |   | Configure RemoteFX Adaptive Graphics                          | Not configured | No      |
|         | Portable Operating System                 | Adaptive Graphics uses an             |   | Start a program on connection                                 | Not configured | No      |
|         | Presentation Settings                     | encoding mechanism that results       |   | Always show desktop on connection                             | Not configured | No      |
| ~ _     | Remote Desktop Services                   | in low quality images. This mode      |   | Allow desktop composition for remote desktop sessions         | Not configured | No      |
|         | Rublicensing                              | network bandwidth of the quality      |   | E Do not allow font smoothing                                 | Not configured | No      |
| >       | Remote Desktop Connection Client          | modes.                                |   | E so not allow font smoothing                                 | not configured |         |
| ~       | Application Compatibility                 | If you enable this policy setting     |   |                                                               |                |         |
|         | Connections                               | and set quality to Medium,            |   |                                                               |                |         |
|         | Device and Perceurce Pedirection          | an encoding mechanism that            |   |                                                               |                |         |
|         |                                           | results in medium quality images.     |   |                                                               |                |         |
|         | Printer Redirection                       | This mode provides better             |   |                                                               |                |         |
|         | Profiles                                  | graphics quality than low quality     |   |                                                               |                |         |
|         | BD Connection Broker                      | and uses less bandwidth than high     |   |                                                               |                |         |
|         | Remote Session Environment                | If you enable this policy setting     |   |                                                               |                |         |
|         | RemoteFX for Windows Server 2008 R        | and set quality to High, RemoteFX     |   |                                                               |                |         |
|         | Security                                  | Adaptive Graphics uses an             |   |                                                               |                |         |
|         | Session Time Limits                       | encoding mechanism that results       | ~ |                                                               |                |         |

Set "Configure image quality for RemoteFX Adaptive Graphics" to Medium:

| Configure image quality for RemoteFX Adaptive Graphics – 🛛 🗙 |                                                                                                    |                                                                                                    |                                                                                                    |  |  |
|--------------------------------------------------------------|----------------------------------------------------------------------------------------------------|----------------------------------------------------------------------------------------------------|----------------------------------------------------------------------------------------------------|--|--|
| Configure image quality for RemoteFX Adaptive Graphics       |                                                                                                    |                                                                                                    |                                                                                                    |  |  |
| O Not <u>C</u> onfigured Comment:                            |                                                                                                    |                                                                                                    | ^                                                                                                    |  |  |
| ● <u>E</u> nabled                                            |                                                                                                    |                                                                                                    |                                                                                                    |  |  |
| O <u>D</u> isabled                                           |                                                                                                    |                                                                                                    | ~                                                                                                    |  |  |
| Supported on:                                                | At least Windows Server 2012, Windows 8 or Windows RT                                                                                                    |                                                                                                    | ^                                                                                                    |  |  |
|                                                              |                                                                                                    |                                                                                                    | ~                                                                                                    |  |  |
| Options:                                                     | Help:                                                                                                    |                                                                                                    |                                                                                                    |  |  |
| Image quality: Medium 🗸                                      | This policy setting allows you to specify the<br>remote users when connecting to this com<br>Remote Desktop Connection. You can use<br>balance the network bandwidth usage with<br>is delivered.<br>If you enable this policy setting and set<br>RemoteFX Adaptive Graphics uses an enco<br>results in low quality images. This mode co<br>amount of network bandwidth of the quali<br>If you enable this policy setting and set<br>RemoteFX Adaptive Graphics uses an enco<br>results in medium quality images. This mo<br>graphics quality than low quality and uses<br>high quality.<br>If you enable this policy setting and set<br>RemoteFX Adaptive Graphics uses an enco<br>results in high quality images and consum-<br>bandwidth.<br>If you enable this policy setting and set<br>RemoteFX Adaptive Graphics uses lossless<br>mode, the color integrity of the graphics d | e visual quality f<br>puter by using<br>this policy settin<br>the visual quali-<br>quality to Low,<br>ding mechanism<br>nsumes the low<br>ity modes.<br>quality to Medii<br>ding mechanism<br>de provides bett<br>less bandwidth<br>quality to High,<br>ding mechanism<br>es moderate net<br>quality to Lossl-<br>encoding. In thi<br>ata is not impac | for ^<br>ng to<br>ity that<br>n that<br>vest<br>um,<br>n that<br>ter<br>than<br>,<br>n that<br>ter<br>than<br>,<br>s<br>ted.<br>v |  |  |

## Windows 2008 R2 RemoteFX Compatibility

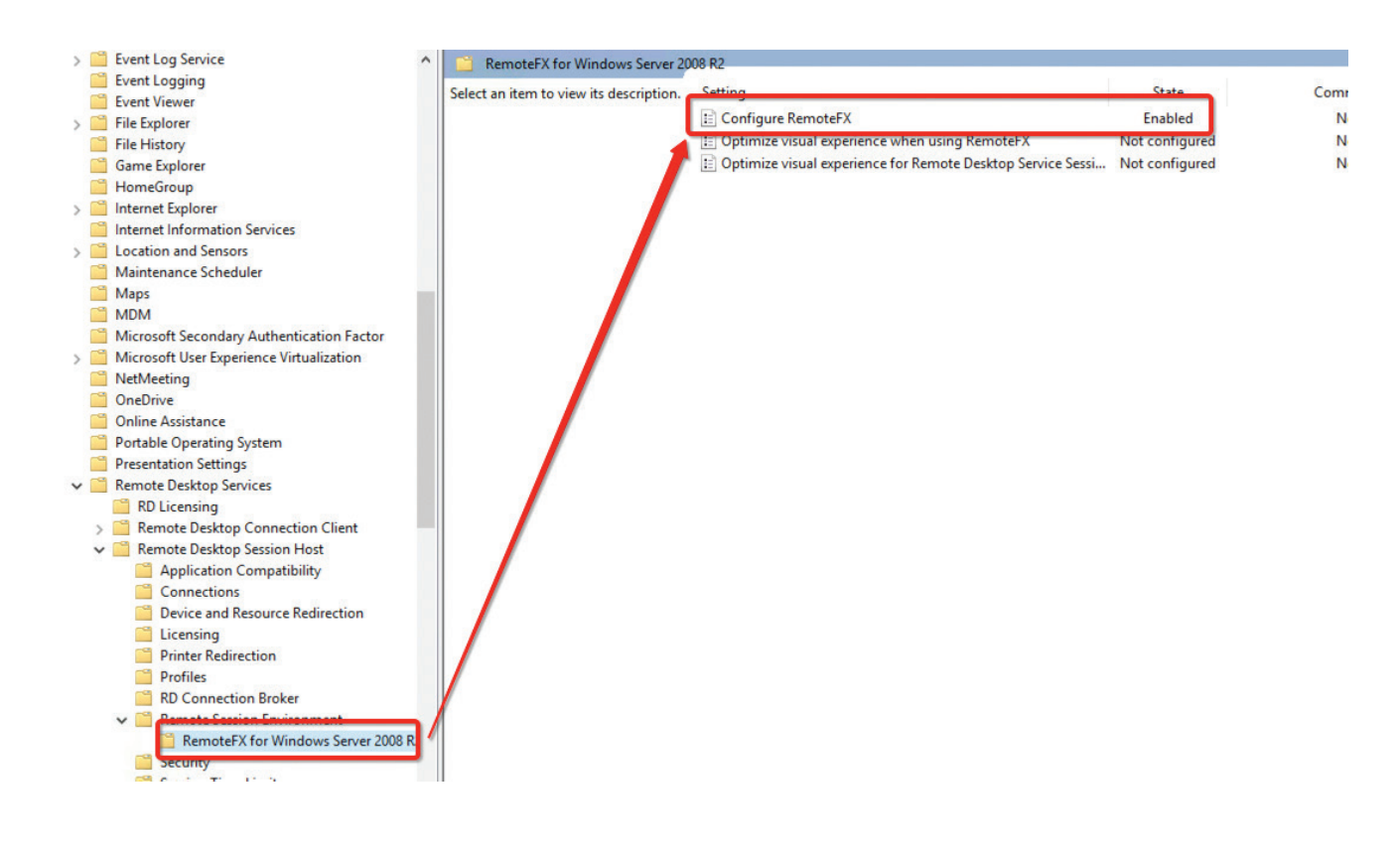

| Require use of specific security law   | er for remote (RDP) connections |
|----------------------------------------|---------------------------------|
| <u>a</u>                               | Previous Setting Next Setting   |
| ○ Not <u>C</u> onfigured Comment:      |                                 |
| Enabled                                |                                 |
| Disabled                               |                                 |
| Supported on:                          | At least Windows Vista          |
|                                        |                                 |
| Options:                               | Help:                           |
| choose the security layer from the dro | (RDP) connections.              |

## **RDP Security**

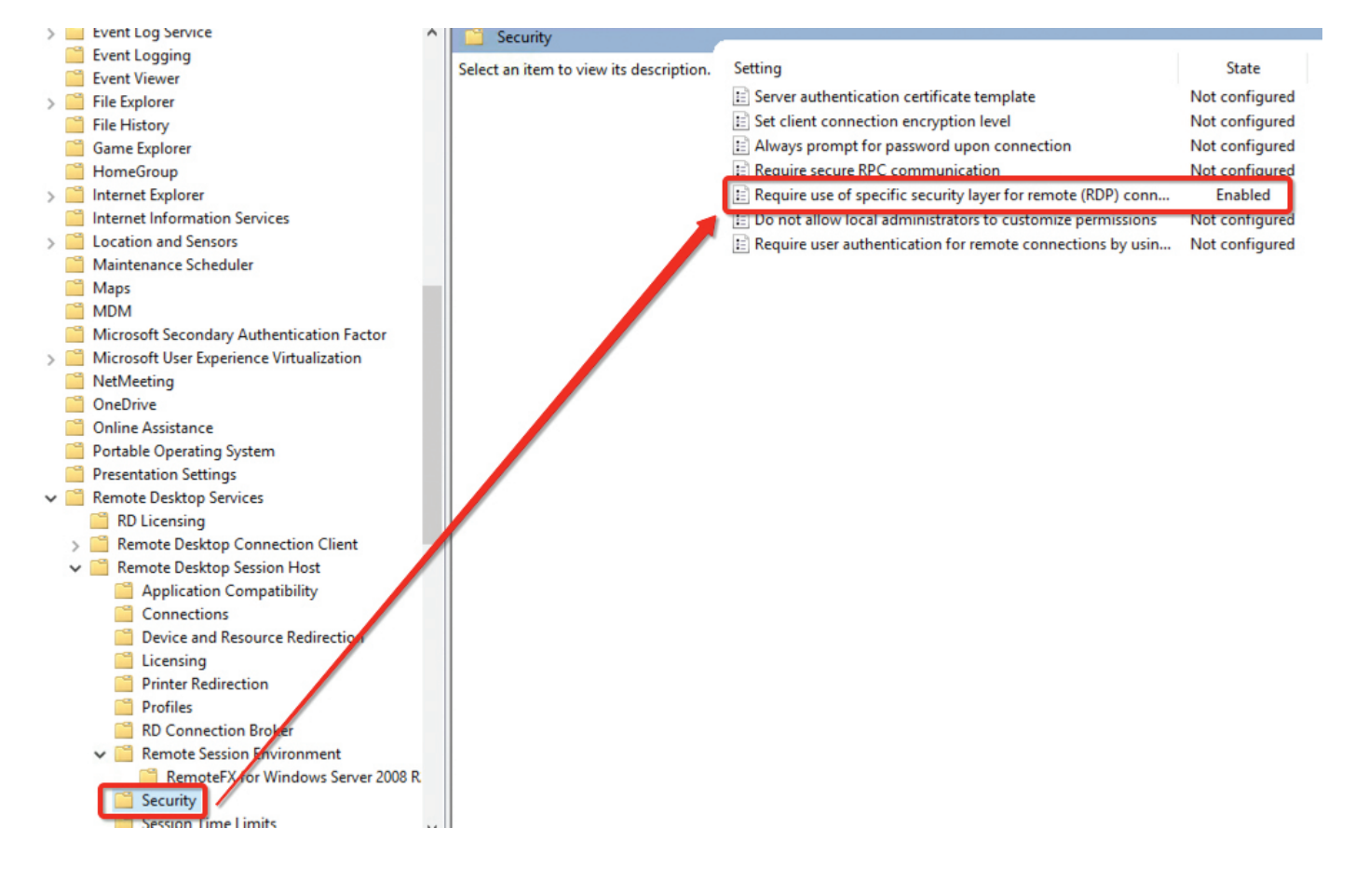

## Skype for Business in Azure

To allow audio and video playback when connecting to a computer running Windows Server 2008 R2, you must enable the **Allow audio and video playback redirection** Group Policy setting. The Allow audio and video playback redirection Group Policy setting is located in **Computer Configuration\Policies\Administrative Templates\Windows Components\Remote Desktop Services\Remote Desktop Session Host\Device and Resource Redirection** and can be configured by using either Local Group Policy Editor or the Group Policy Management Console (GPMC).

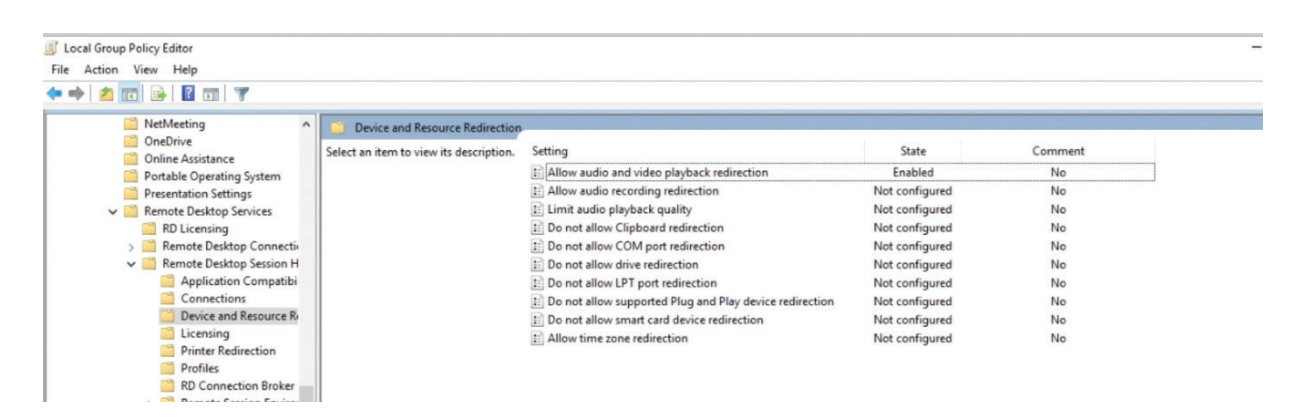

## Windows Licenses and RDS Client Access Licenses (CALs)

Parallels does not resell Microsoft licenses, and Windows licenses and RDS licenses are running in trial mode. It is highly recommended to replace these licenses as soon as possible. In a typical deployment, the following licenses are required:

| Description                                         | Azure                        | On Premise                                  |  |
|-----------------------------------------------------|------------------------------|---------------------------------------------|--|
| Microsoft Windows Server CAL                        | Included in Azure deployment | License needs to be added to the final cost |  |
| Remote Desktop Server CAL                           | Not included                 | Not included                                |  |
| Microsoft SPLA                                      | N/A                          | Enterprise License count                    |  |
| Parallels Remote Application Server                 | Not included                 | Not included                                |  |
| Microsoft SQL Server Express<br>(advanced features) | FREE                         | FREE                                        |  |

#### References

https://portal.azure.com/#blade/HubsExtension/Resources/resourceType/Microsoft.Network%2FNetworkSecurityGroups

docs.microsoft.com/en-us/azure/virtual-network/virtual-networks-create-nsg-arm-pportal

parallels.com/products/ras/resources/

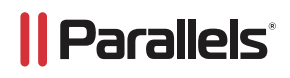